## Handleiding om de google schoolagenda van De Werveling toe te voegen aan je eigen google agenda.

De werveling heeft voor de ouders een google agenda gemaakt waarin alle vakanties, studiedagen, activiteiten en andere zaken die van belang zijn vastgelegd. Door deze agenda te kopiëren in uw eigen google agenda hoeft u deze zaken niet apart nog een keer voor een heel schooljaar zelf vast te leggen. Koos zal vanuit De Werveling de agenda onderhouden.

Heeft u nog geen google agenda - https://support.google.com/calendar/answer/2465776?hl=nl

 Ga naar de volgende pagina om de agenda van de werveling te openen -<u>http://www.dewerveling.nl/agenda/</u> - en klik om het google agenda icoon (rechtsonder)

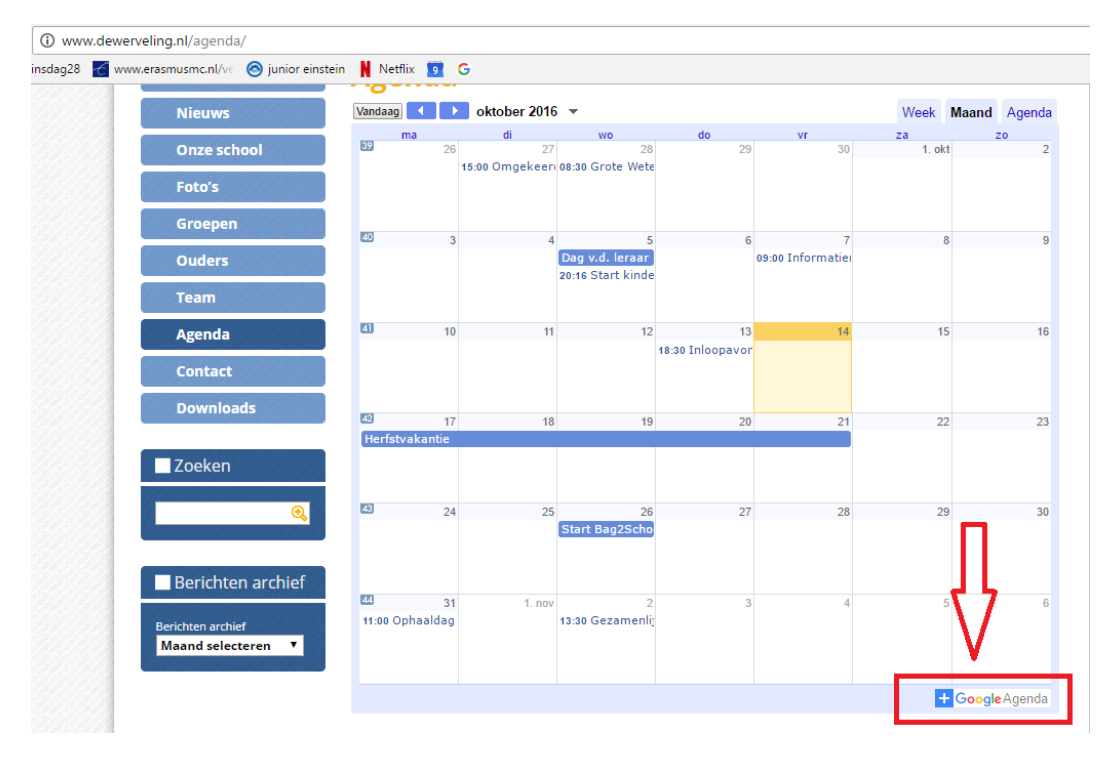

2. Het klikken op het icoon 'Google Agenda' zorgt ervoor dat de agenda wordt toegevoegd. Als je met de cursor over het icoon gaat, verschijnt de volgende melding:

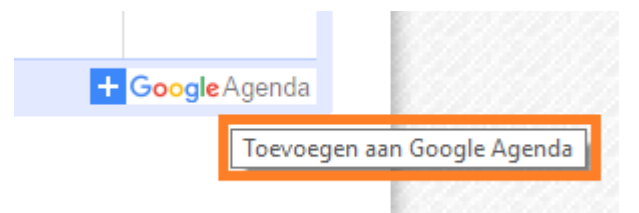

3. Na een muisklik op icoon wordt automatisch de eigen google agenda geopend in een nieuw scherm. Tegelijk wordt er gevraagd of de agenda toegevoegd mag worden. Kies voor "ja, deze agenda toevoegen".

| Agenda   De Werveling 🗙                                                                                                    | 1 Googl                        | e Agenda - 14 – 20 🔅              | ×                                                                                         |                   |          |          |  |  |
|----------------------------------------------------------------------------------------------------|--------------------------------|-----------------------------------|-------------------------------------------------------------------------------------------|-------------------|----------|----------|--|--|
| C C https://calendar.google.com/calendar/render?cid=werveling%40gmail.com&cid=nl.dutch%23holiday%40group.                                                                                                    |                                |                                   |                                                                                           |                   |          |          |  |  |
| 🔛 Apps 📋 👒 insdag28 🔀                                                                                                    | www.erasmus                    | ;mc.nl/ve 🛛 🔕 junior              | einstein 関 Netflix                                                                        | 9 G               |          |          |  |  |
| Google                                                                                                    | Zoek                           | en in Google                      | Agenda                                                                                    |                   |          |          |  |  |
| Agenda                                                                                                    | Vandaag                        | < > 1                             | 4 – 20. okt 2016                                                                          |                   |          |          |  |  |
| MAKEN                                                                                                    | GMT+02                         | vr 14/10                          | za 15/10                                                                                  | zo 16/10          | ma 17/10 | di 18/10 |  |  |
| <ul> <li>→ oktober 2016</li> <li>✓ M D W D V Z Z</li> <li>26 27 28 29 30 1 2</li> <li>✓ A 2 2 2 2 3 1 2</li> </ul>                                                                                                    | 13:00                          |                                   |                                                                                           |                   |          |          |  |  |
| 3       4       5       6       7       8       9         10       11       12       13       14       15       16         17       18       19       20       21       22       23         24       25       26       27       28       29       30 | 14:00                          |                                   |                                                                                           |                   |          |          |  |  |
| 31 1 2 3 4 5 6                                                                                                    | 16:00                          |                                   |                                                                                           |                   |          |          |  |  |
| Wil je deze age<br>Wil je de volgenge                                                                                                    | <b>nda toev</b><br>agenda toev | <b>oegen?</b><br>voegen: Cbs de W | /erveling <werveling< th=""><th>X<br/>@gmail.com&gt;?</th><th></th><th></th></werveling<> | X<br>@gmail.com>? |          |          |  |  |
| Ja, deze agenda to                                                                                                    | bevoegen                       | Nee, deze ager                    | nda niet toevoegen                                                                        |                   |          |          |  |  |
|                                                                                                    | 20:00                          |                                   |                                                                                           |                   |          |          |  |  |

4. De agenda is nu toegevoegd. De agenda van de werveling is te vinden bij 'andere agenda's':

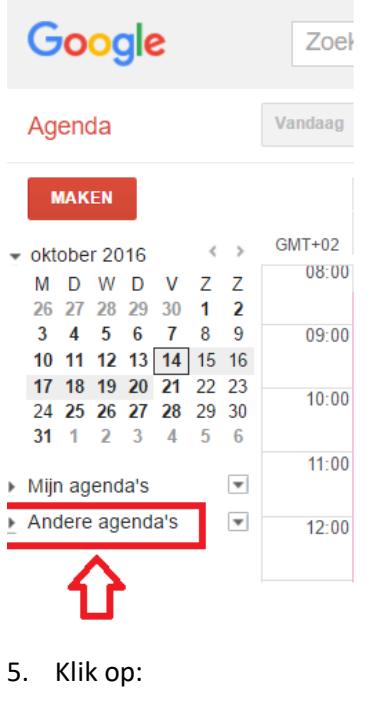

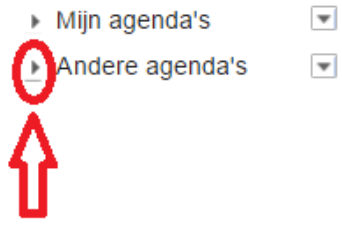

6. En de andere agenda's worden getoond:

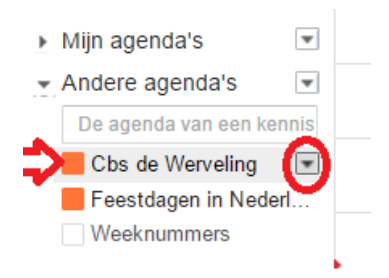

7. Door op het zwarte pijltje achter de naam 'Cbs de Werveling' te klikken is het mogelijk de kleur van de agenda te wijzigen:

| Google                                                                                                    | Zoeken in Google Agenda                                                                                                    |   |  |
|----------------------------------------------------------------------------------------------------|----------------------------------------------------------------------------------------------------|---|--|
|                                                                                                    |                                                                                                    |   |  |
| Agenda                                                                                                    | Vandaag 🗙 > 14 – 20. okt 2016                                                                                                    | _ |  |
| MAKEN                                                                                                    | Alleen deze agenda weergeven<br>Deze agenda verbergen in de lijst<br>Agenda-instellingen<br>Meldingen bewerken<br>Naar een vriend(in) verzenden |   |  |
| 17 18 19 20 21 22<br>24 25 26 27 28 29<br>31 1 2 3 4 5<br>Mijn agenda's<br>✓ Andere agenda's<br>De agenda van een kenr | Aangepaste kleur kiezen                                                                                                    |   |  |
| Cbs de Werveling                                                                                                    | 13.00                                                                                                    | _ |  |

- 8. Kies de gewenste kleur door met de muis de gewenste kleur te selecteren.
- 9. Alle afspraken van de agenda van de werveling zijn in die gekozen kleur.
- 10. De agenda wordt automatisch gesynchroniseerd; alle afspraken die De Werveling toevoegt, verandert of verwijdert worden automatisch nu ook in uw agenda verwerkt.